| 作者:     | 吴静雯                        | <b>BECKHOFF</b> New Automation Technology |
|---------|----------------------------|-------------------------------------------|
| 日期:     | 2017-07-11                 | 上海市江场三路市北工业园区                             |
|         |                            | 163 号 5 楼(200436)                         |
| 版本:     | V3. 0                      | TEL: 021-66312666                         |
| E_mail: | Jingwen.wu@beckhoff.com.cn | FAX: 021-66315696                         |

#### 如何开启 WinCE 操作系统中的 CeRemoteDisplay

#### 概述

对于安装 WinCE 操作系统的控制器,例如 CX 系列控制器或者 Panel PC 等,只有开启了 CeRemoteDisplay, PC 端才可以通过 CERHOST 开启远程桌面。CeRemoteDisplay 在 WinCE 操 作系统中如何开启。

#### 文档中包含的文件

| 文件名称        | 文件说明   |
|-------------|--------|
| CERHOST.exe | 操作步骤说明 |
| CERTEST.pro | 测试程序   |
|             |        |

#### 备 注

关键字: CERHOST.exe, WinCE

#### 免责声明

我们已对本文档描述的内容做测试。但是差错在所难免,无法保证绝对正确并完全满足您的使用需求。本文档的内容可能随时更新,也欢迎您提出改进建议。

*文档内容可能随时更新 如有改动,恕不事先通知* 

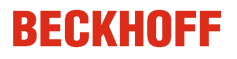

# WinCE 操作系统开启 CeRemoteDisplay

问:自 2014 年底后新出 CE IMG 后,为了保证系统的信息安全默认关闭

了 CeRemoteDisplay, CERHOST 就无法连接远程桌面了。那么如何开启呢?

答:一共有 5 种方法。如果控制器可以连接显示器可以采用方法一,方法二针对 CX80xx 系列 控制器,方法三和方法四适用于所有 CE 系统的控制器。如果仅需要临时开启 CERHOST 参考方法 五。

**方法一**: 对于有 DVI 接口并且现场有显示屏的的 CX 控制器 , 开启 CeRemoteDisplay 的具体步骤如下:

1. 首先将 CX 控制器通过 DVI 线连接到显示器,给 CX 控制器供电,就可以看到 WinCE 操作系统桌面,在屏幕右下方没有 ③ 图标, CeRemoteDisplay 未开启。

| hhainin |   |   |   |    |  |
|---------|---|---|---|----|--|
|         | - | * | Ø | EN |  |

2. 点击 Start 开始菜单选择 Run,在弹出的对话框中输入 regedit,点击 OK,进入注册表文件 Run

| -             | Type the name of a program, folder, or<br>document, and Windows will open it for you. |
|---------------|---------------------------------------------------------------------------------------|
| <u>O</u> pen: | regedit 🔽                                                                             |
|               | OK Cancel <u>B</u> rowse                                                              |

3. 在注册表界面中展开 HKEY\_LOCAL\_MACHINE

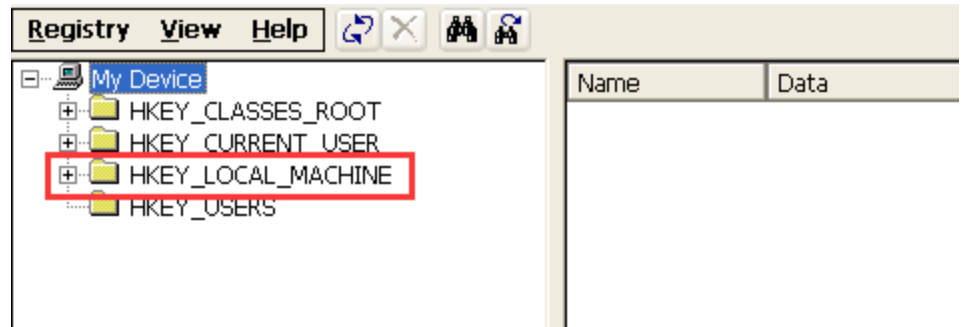

4. 找到 HKEY\_LOCAL\_MACHINE 树形菜单下的 init 文件夹选择后在右边找到 Launch90 后,双 击在弹出的对话框中将它的参数修改成"CeRDisp.exe",点击 OK

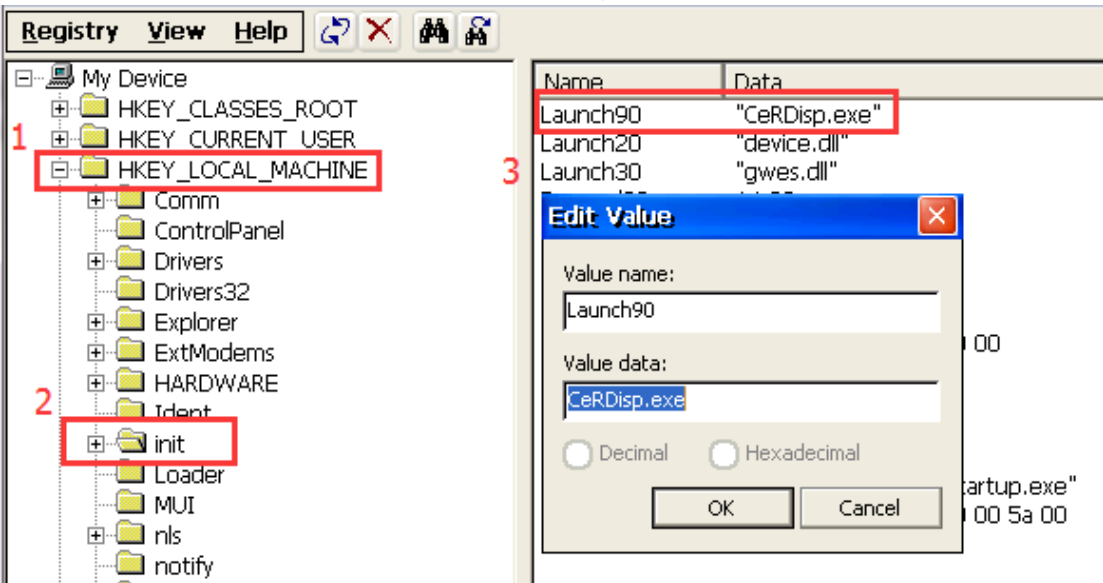

5. 完成修改后,点击 Start——Reset,软件重启 CX 控制器

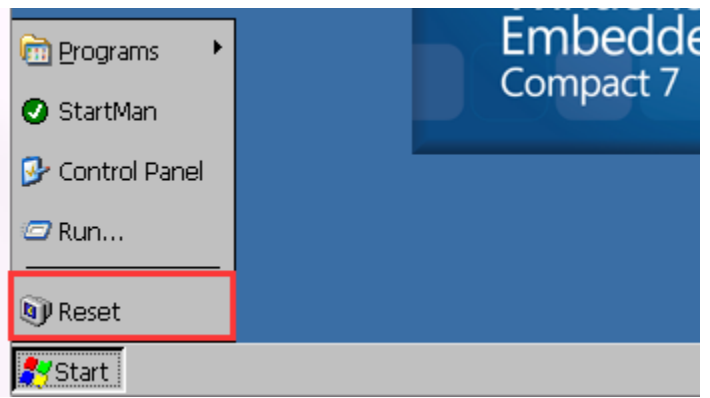

6. 进入桌面后可以看到屏幕右下方出现 🙃, 图标, 此时我们就可以在 PC 端通过 CERHOST.exe 远程登录 CX 控制器

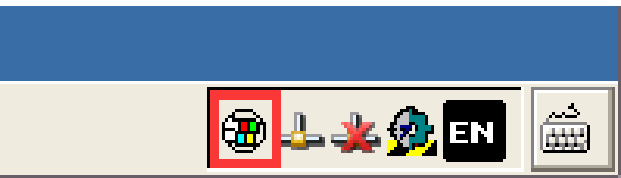

- 方法二::针对 CX80xx 系列控制器,可通过方口 USB 线读取 CX80xx 控制器中的文件
  - 1. 首先将 CX80xx 控制器的拨码开关 1 打开, 2 关闭 (拨码开关位于电池和 SD 卡之间)

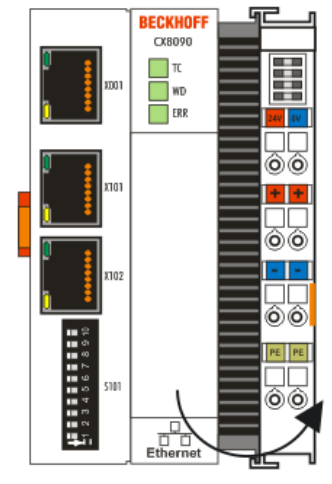

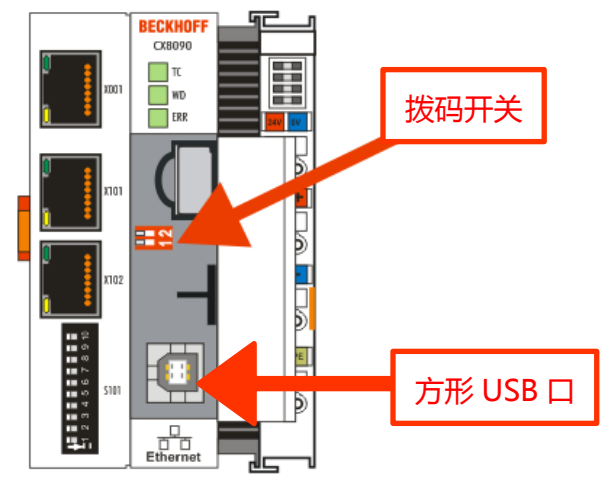

2. 通过方口 USB 线连接到 PC,给 CX80xx 控制器供电

| 4 | 有可移动存储的设备 (1)            |  |
|---|--------------------------|--|
|   | CX8000 (G:)              |  |
|   | 🛶 📕 436 MB 可用 , 共 470 MB |  |

3. 进入 CX80xx, 删除 Document and Settings 文件夹, 删除 RegFiles 文件夹下的 CeRemoteDisplay\_Disable.reg 文件

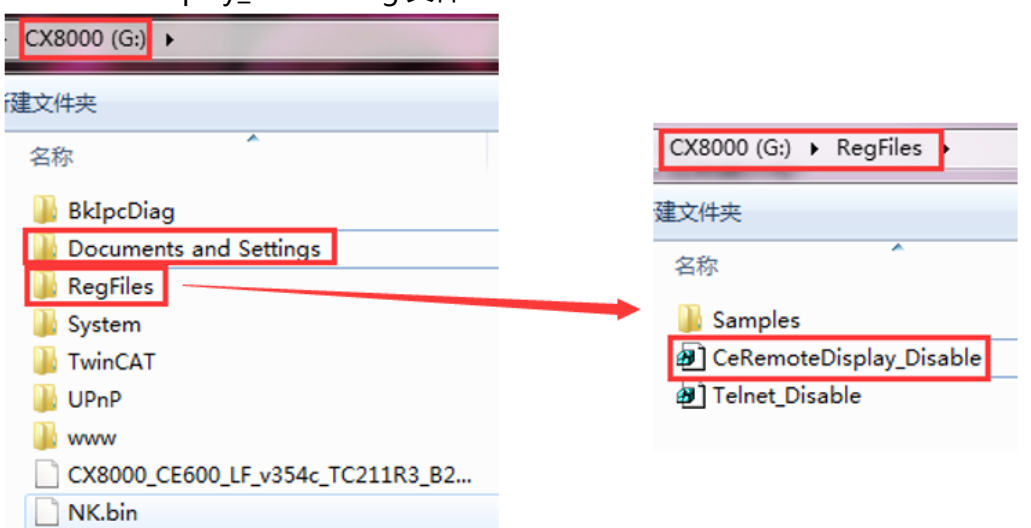

 断电并将拨码开关全部置成关闭后,重启 CX80xx 控制器,接下去,我们就可以在 PC 端 通过 CERHOST.exe 远程登录 CX80xx 控制器

注意:删除文件夹后,控制器会彻底初始化,IP地址会重置,在用IP进行远程连接的时候 要注意IP的改变。

**方法三**:通过 CF 读卡器直接读取 CF 卡中的文件,删除 Document and Settings 文件夹,删除 RegFiles 文件夹下的 CeRemoteDisplay\_Disable.reg 文件。

**方法四**:如果现场条件有限,无法提供 DVI线、显示屏或者 DVI 接口已损坏,已知 IP 地址的情况下,可以通过网页登录 TwinCAT 配置界面进行远程桌面的开启,具体步骤如下:

1. 打开电脑上的浏览器,在地址栏输入 IP 地址加/config 后回车,例如: 169.254.54.162/config

| 169.254.54.162            | 2 ×                | +                 |
|---------------------------|--------------------|-------------------|
| $\leftarrow \rightarrow $ | <b>'</b> )   169.2 | 254.54.162/config |

回车后浏览器会弹出对话框,在对话框中需要输入用户名:guest密码:1点击确定即可进入配置界面,配置页面中显示了关于目标控制器的详细硬件信息。注:若提示无法登录,可以尝试用户名:Administrator,密码:1,再次登录。

|   | cx-0cf210     |           | $\times$ +    |                  |          |          |    |
|---|---------------|-----------|---------------|------------------|----------|----------|----|
| ¢ | $\rightarrow$ | $\times$  | cx-0cf210:512 | 0/UpnpWebsite/in | ndex.htm |          |    |
|   | Windows 3     | 安全性       |               |                  |          | $\times$ |    |
|   | Micros        | oft Edge  | 9             |                  |          |          |    |
|   | 正在连接          | 到 cx-0cf2 | 10.           | -                |          | gue      | st |
|   | 8             | 用户名       |               |                  |          |          |    |
|   |               | 密码        |               |                  |          | 1        |    |
|   |               | 域:        |               |                  |          |          |    |
|   |               | 🗌 记住到     | 幼凭据           |                  |          |          |    |
|   |               | 确定        |               | 取                | 则消       |          |    |
|   |               |           |               |                  |          |          |    |

| □ Device Manager ×                                  | < +                        |                        |                  |                 |                                   |
|-----------------------------------------------------|----------------------------|------------------------|------------------|-----------------|-----------------------------------|
| $\leftrightarrow$ $\rightarrow$ $\heartsuit$ $\sim$ | 0cf210:5120/UpnpWebsite/in | dex.htm                |                  |                 |                                   |
| لیے)<br>вескноге с                                  | Device Manager             | Device                 |                  |                 | <ul><li>← →</li><li>✓ ×</li></ul> |
|                                                     | System                     | Name                   | CX-0CF210        |                 |                                   |
| Device                                              | <b>.</b>                   | Date Time              | 21.03.2011 06:47 | :59             |                                   |
| and the second second                               |                            | Operating System       | Windows CE 6.0   |                 |                                   |
|                                                     |                            | Image Version          | CX5000 HPS 3.5   | 4g              |                                   |
| Hardware                                            |                            | Hardware Version       | CX5020 v03.2 20  | <u>11-10-14</u> |                                   |
| Haluwale                                            | Boot Opt.                  | Device Manager Version | 2.0.0.10         |                 |                                   |
|                                                     | r <u>o</u>                 | Workload               |                  | Temperature     |                                   |
| Software                                            |                            | CPU                    | 0%<br>Max: 100%  | CPU             | 40°C<br><sub>Max: 100°C</sub>     |
|                                                     | \$}                        | Memory                 | 17%<br>Max: 100% | Mainboard       | 58°C<br>Max: 100°C                |
| TwinCAT                                             |                            | FAN                    |                  |                 |                                   |
|                                                     |                            | FAN 1 (rpm)            | 0                |                 |                                   |
|                                                     |                            | UPS                    |                  |                 |                                   |
|                                                     |                            | Power Status           | Online           |                 |                                   |
|                                                     |                            | Voltage                |                  |                 |                                   |
|                                                     |                            | Battery (mV)           | 3340             |                 |                                   |
|                                                     |                            |                        |                  |                 |                                   |

3. 在配置界面中找到 Device->Boot Opt.->Remote Display 选择 On,点击就可以开启 CERHOST

| $\Box$ Device Manager $	imes$ +                                       |                                                      |                                                                             |        |
|-----------------------------------------------------------------------|------------------------------------------------------|-----------------------------------------------------------------------------|--------|
| $\leftarrow$ $\rightarrow$ $\circlearrowright$ ( cx-Ocf210:5120/UpnpW | /ebsite/index.htm                                    |                                                                             |        |
| DECKHOFF Device Manage                                                | ger<br>Startup Numlock Star<br>startup Numlock State | te ✓                                                                        | →<br>× |
| Device                                                                | Remote Display                                       | Off<br>On 3                                                                 | ×      |
| Bo                                                                    | Restore Factory Sett                                 | tings                                                                       |        |
| L<br>C                                                                | Warning                                              | You may have to clear your browsers cache before you are able to reconnect. |        |
| Software                                                              | Restore Settings                                     |                                                                             |        |
| TWINCAT                                                               | Reboot Machine                                       |                                                                             |        |

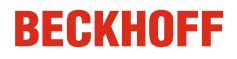

4. 选择 On 后点击右边的√进行确认,弹出对话框提示需要重新启动目标控制器来完成设

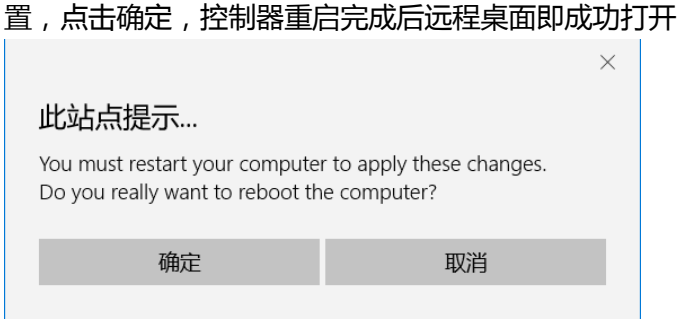

方法五:如果仅仅需要在WINCE操作系统中临时开启CERHOST,可以参考以下步骤:

- 1. 首先在 System Manager 中为 CX 控制器添加路由
- 2. 成功添加路由了,在 PLC Control 中选择添加路由的 CX 目标控制器的运行核,并且在 PC 上运行以下程序代码,临时打开 CERHOST 功能:

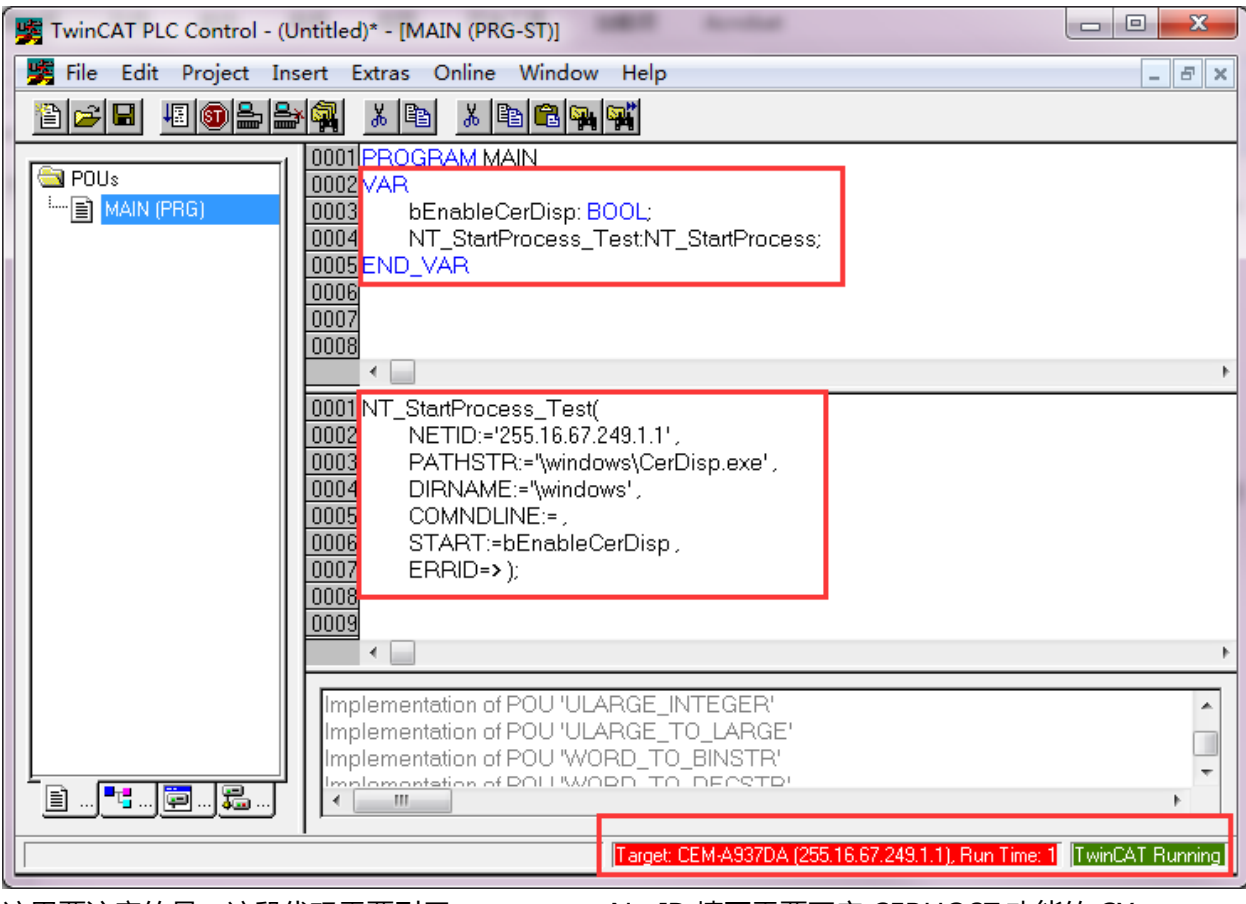

这里要注意的是,这段代码需要引用 TcUtility.lib,NetID 填写需要开启 CERHOST 功能的 CX 控制器的 NetID。

3. 运行程序并且把 bEnableCerDisp 变量置为 True,就可以临时打开 WinCE 的远程功能。CX 控制器重启后远程功能关闭。

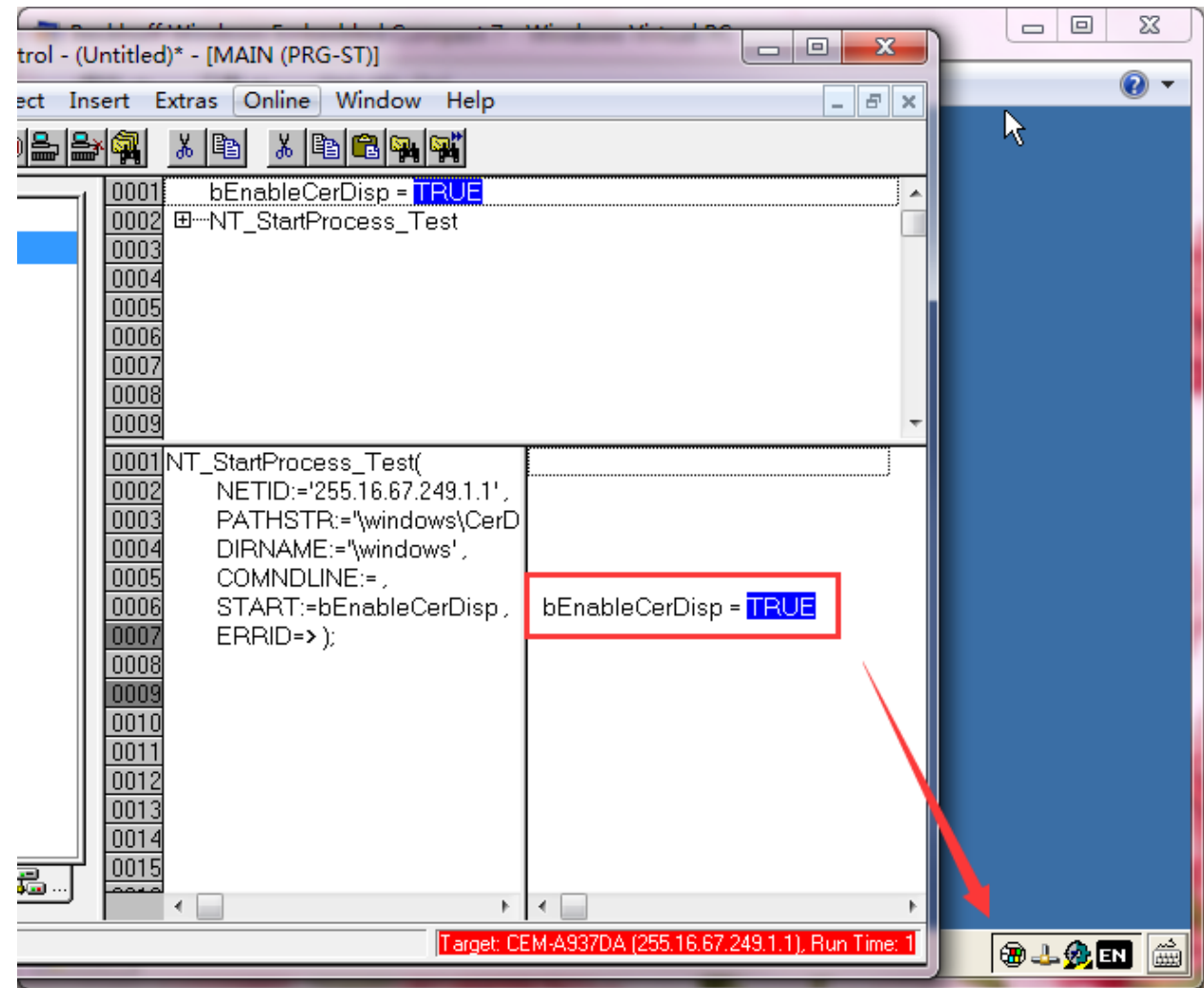